## ขั้นตอนการรีเซ็ตรหัสผ่าน (Reset Password)

กรณีลืมรหัสผ่าน ผู้ใช้งานสามารถรีเซตรหัสผ่านได้ด้วยตนเอง โดยดำเนินการ ตามขั้นตอนดังต่อไปนี้

- 1. ไปที่หน้า Login URL: https://portal.speexx.com
  2. ระบุ ชื่อบัญชีผู้ใช้ Speexx (Username)
- 3. คลิกที่ "Next" หรือ "ถัดไป"
- 4. คลิกที่ "Can't log in?" หรือ "เข้าสู่ระบบไม่ได้?"
- 5. ระบุ ชื่อบัญชีผู้ใช้ Speexx (Username)
- 6. คลิกที่ "อีเมลถึงฉัน" หรือ "Email me"
- 7. ระบบดำเนินการส่งลิงก์สำหรับตั้งรหัสผ่านไปยังอีเมลที่ระบุไว้ในประวัติส่วนตัว
  8. คลิกลิงก์ (Change password) ที่ระบุในอีเมลเพื่อตั้งรหัสผ่านใหม่

\*\*เงื่อนไขการตั้งรหัสผ่านใหม่ -ความยาว 12 ตัวขึ้นไป -ตัวเลขอย่างน้อย 1 ตัว -อักษรตัวพิมพ์ใหญ่อย่างน้อย 1ตัว -อักษรตัวพิมพ์เล็กอย่างน้อย 1 ตัว -อักขระพิเศษอย่างน้อย1 ตัว

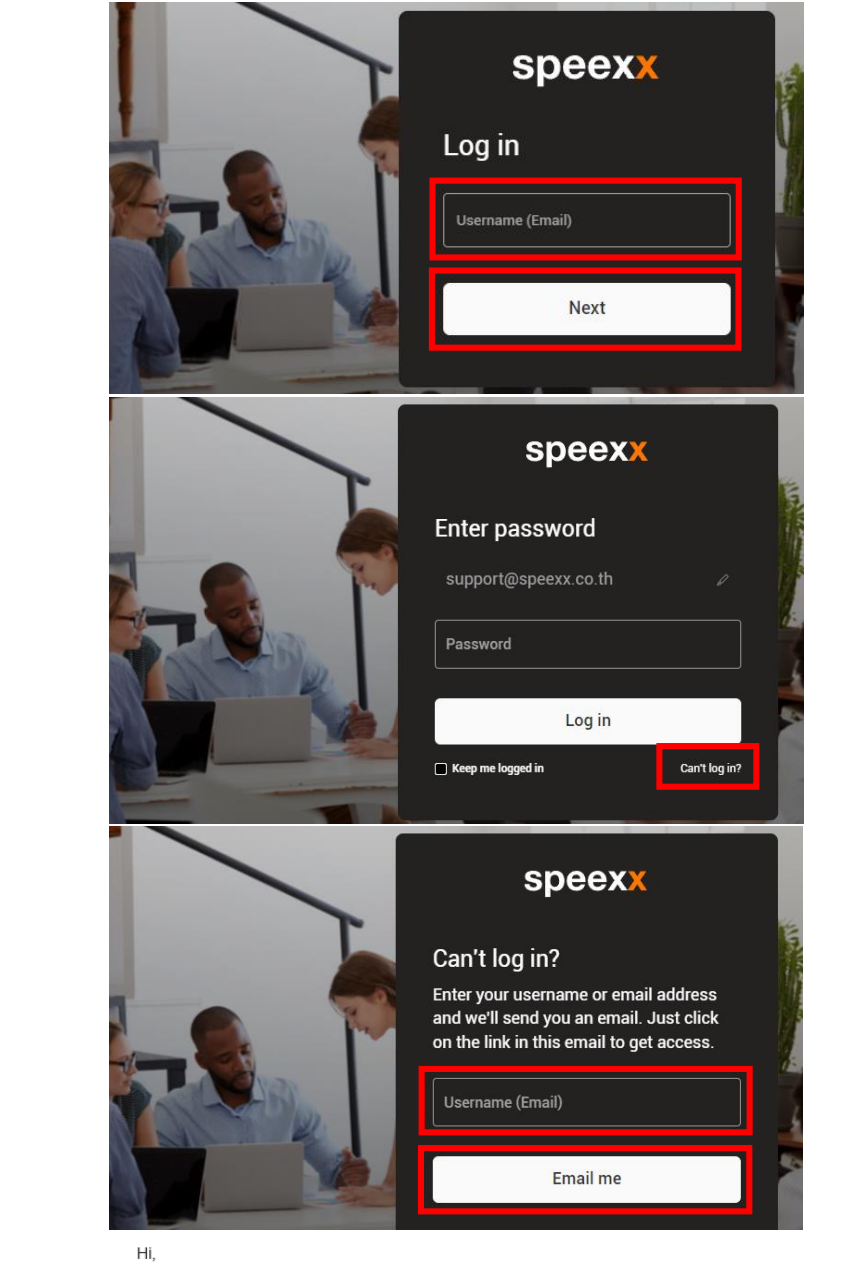

Thanks for requesting a login password. In order to set your password, please click on the following link: